# **DIPELIFE AKTUELL**

DER NEWSLETTER VON PIPELIFE AUSTRIA FÜR INSTALLATEURE

Ausgabe 1 / 2020

# Der neue Online Shop von Pipelife Austria

Im März 2020 geht der neue Webshop von Pipelife Austria online. Hier fassen wir für Sie die wichtigsten Änderungen und Informationen zusammen:

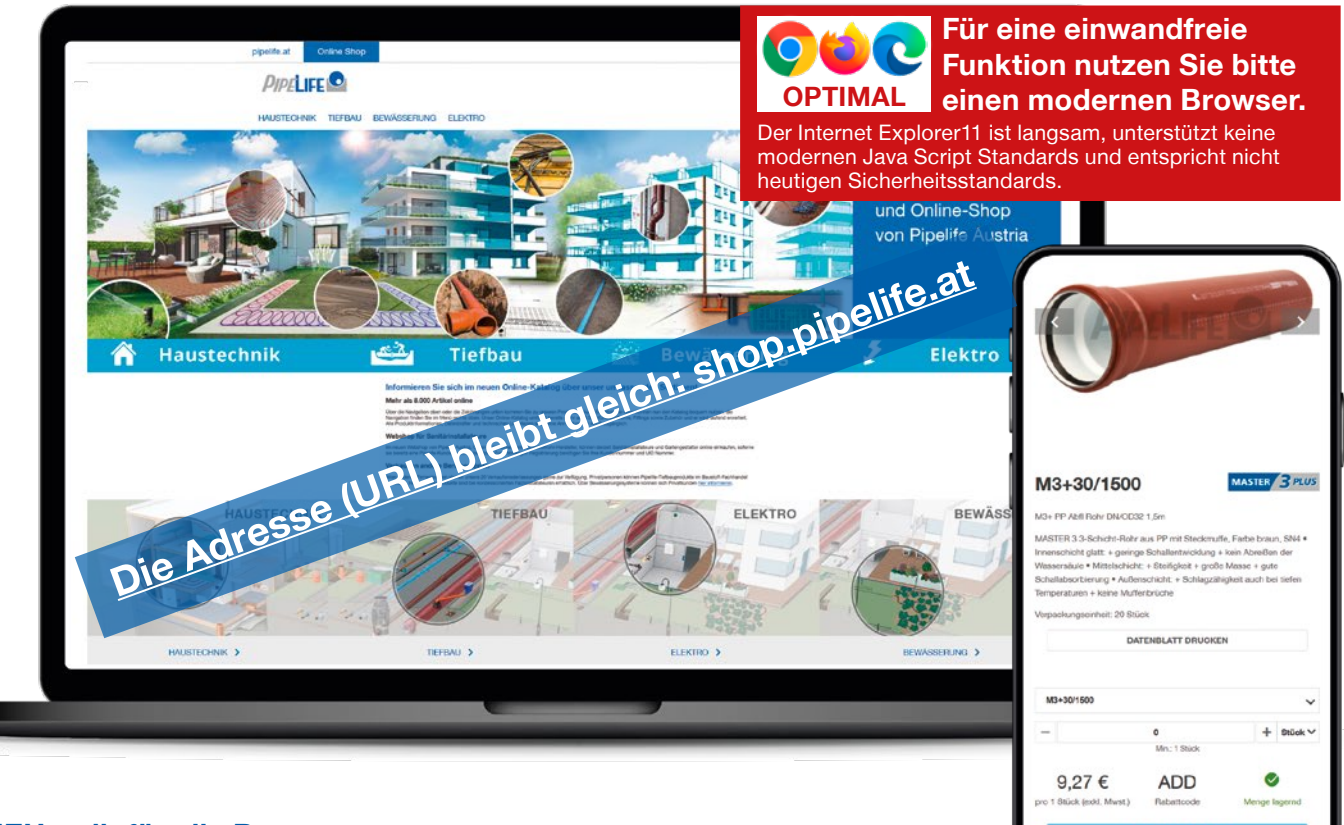

### NEU - gilt für alle Benutzer

- Anzeige der Verpackungseinheiten
- Anzeige aller gleichartigen Artikel auf der Produktdetailseite
- Neue Oberfläche und Gestaltung
- Auch auf mobilen Geräten (Tablet/Smartphone) benutzbar
- Nicht angemeldete Besucher können keine Artikel in den Warenkorb legen.

### NEU - das gilt für angemeldete Benutzer

- Übernahme von verschiedenen Artikeln in den Warenkorb mit nur einem einzigen Klick möglich.
- Mengeneingabe auch mit ⊞ und ⊡ möglich.
   Die Menge ändert sich automatisch in den möglichen Bestellschritten.
- Umrechnungsfaktoren zwischen den Verpackungsgrößen
- Als Administrator weitere User meiner Firma einladen.
- Zusätzliche Rolle als Administrator können Sie auch die Rolle "User ohne Preise" vergeben. Mitarbeiter mit dieser Funktion können im Webshop bestellen, sehen aber keine Konditionen oder Nettopreise.
- Eindeutigere Symbole für die Verfügbarkeitsanzeige
- Mehr Sicherheit der neue Webshop entspricht in punkto Sicherheit Ihrer (persönlichen) Daten strengen Anforderungen.

Alle Benutzer, die sich **bis zum 13.1.2020** im bestehenden Online Shop von Pipelife Austria registriert haben, können auch den neuen Webshop im selben Umfang nutzen. Administratoren bleiben Administratoren, User bleiben User.

### So melden Sie sich als bereits registrierter User erstmalig im neuen Shop an

U Klicken Sie rechts oben auf "Anmelden".

Geben Sie im Loginfeld in der ersten Zeile Ihren Benutzernamen ein. Es ist der gleiche Benutzer wie im alten Shop.

In der zweiten Zeile geben Sie bitte irgendein Passwort ein. Ja - IRGENDEIN Passwort. (Passworte konnten aus Sicherheitsgründen nicht übernommen werden.) Klicken Sie danach auf EINLOGGEN.

| Login für registrierte<br>Kunden                                                                            |  |
|----------------------------------------------------------------------------------------------------|--|
| Melden Sie sich hier mit Ihrem Benutzernamen und<br>Passwort an, wenn Sie bereits im Shop registriert sind. |  |
| testkunde@gmx.at                                                                                            |  |
| •••••                                                                                                    |  |
| Passwort vergessen?                                                                                         |  |

Wenn Ihr Browser nun fragt, ob das Passwort gespeichert werden soll, klicken Sie bitte auf nicht speichern.

| Pipelife Austri | Site × +<br>ttps://shop.pipelife.com/at/                                         |
|-----------------|----------------------------------------------------------------------------------|
|                 | Soll Firefox die Zugangsdaten für ondemand.com<br>speichern?<br>testkunde@gmx.at |
|                 | □ Passwort anzeigen Speichern Nicht speichern NÄSSERUNG ELEKTRO                  |
|                 | STARTSEITE / ANMELDEN                                                            |

**Hinweis:** Ihr Benutzername lautet gleich wie im bisherigen Webshop von Pipelife Austria. Sollten Sie Ihren Benutzernamen nicht mehr wissen, dann kontaktieren Sie uns bitte unter **customerservice@pipelife.com** 

3 Sie erhalten einen Hinweis, dass ein E-Mail an Sie gesendet wurde. Öffnen Sie dieses E-Mail.

Willkommen im neuen Online Shop. Um die Umstellung abzuschließen, wurde Ihnen ein Link zum Setzen eines neuen Kennworts zugeschickt. 🛛 🗙

# **4** Klicken Sie im Mail auf den blauen Button "Passwort neu setzen".

**Geben Sie nun ein Passwort ein,** das den angezeigten Kriterien entspricht. **Wiederholen** Sie das Passwort in der 2. Zeile **und klicken Sie auf "Senden".** 

|                                                                                                    | Passwort zurücksetzen                                                                                                    |
|----------------------------------------------------------------------------------------------------|----------------------------------------------------------------------------------------------------|
| Passwort zurücksetzen                                                                                                    | Bitte geben Sie hier ein neues Passwort ein:<br>Neues Passwort: *                                                                                         |
| Sehr geehrte/r<br>bitte klicken Sie den Button und setzen Sie Ihr neues Passwort, um sich im Shop anmelden<br>zu können.                                                                                                    | Passwort bestätigen: *                                                                                                    |
| Dieses Mail ist aus Sicherheitsgründen nur 48 Stunden nach dem Versand gültig, danach<br>benützen Sie bitte erneut die Funktion "Passwort vergessen", um Ihr Passwort zurück zu set-<br>zen.<br>Für Fragen zum Online Shop kontaktieren Sie uns bitte unter<br><u>customerservice@pipelife.com</u> | Passwort geändert wurde. Passwort zurücksetzen Ihr Passwort wurde erfolgreich geändert. Melden Sie sich mit Ihrem neuen Passwort an. ZURÜCK ZUR ANMELDUNG |

## **6** Klicken Sie nun auf "zurück zur Anmeldung", melden Sie sich an und <u>akzeptieren Sie bitte die AGB</u> sowie die Datenschutzerklärung.

| 0         | Soll Firefox die Zugangso<br>speichern? | laten für ondemand.cor  | n |  |
|-----------|-----------------------------------------|-------------------------|---|--|
|           | max mustermann                          |                         |   |  |
|           | •••••                                   |                         |   |  |
|           | P <u>a</u> sswort anzeigen              |                         |   |  |
| $\subset$ | Speichern                               | <u>N</u> icht speichern | ~ |  |

### Wichtiger Hinweis:

Bei der Anmeldung fragt Ihr Browser, ob das Passwort gespeichert werden soll. Wenn Sie dies bestätigen, dann erleichtert dies jede weitere Anmeldung. Aus Sicherheitsgründen bleiben Sie nach dem Schließen des Browserfensters maximal drei Stunden eingeloggt. Danach sind Sie automatisch abgemeldet, **ein gespeichertes Passwort erleichtert Ihnen aber die Anmeldung.** 

Dend une

### So registrieren Sie sich das erste Mal im Pipelife-Shop

• Wenn Sie im bisherigen Webshop nicht registriert waren, dann klicken Sie bitte rechts oben auf "Anmelden". Klicken Sie dann auf den grauen Button "Registrieren".

# Login für registrierte Kunden Melden Sie sich hier mit Ihrem Benutzernamen und Passwort an, wenn Sie bereits im Shop registriert sind. Email / Benutzername \* Passwort \* Passwort vergessen? ENLOGGEN

**C** Geben Sie im nächsten Feld Ihre **Pipelife Kundennummer** ein. In die Zeile darunter schreiben Sie bitte Ihre **UID-Nummer**, beginnend mit ATU und OHNE Leerzeichen geschrieben. Klicken Sie dann auf **"Fortfahren".** 

Im nächsten Schritt sehen Sie Ihren Firmennamen und die Adresse angezeigt. Außerdem sehen Sie Ihre zukünftige Rolle im Webshop.

Als erster Benutzer einer Firma werden Sie automatisch Administrator und verwalten alle weiteren Benutzer.

**Geben Sie in diesem Eingabefeld nun Ihre** Mailadresse an. Im Normalfall ist diese eingegebene Mailadresse auch zugleich Ihr Benutzername. Verwenden Sie dazu – wenn irgendwie möglich – bitte eine persönliche Mailadresse.

| Kundennumer: 33333<br>Firma:<br>Wuster Firma<br>Wusterstraße 3<br>FLZ | 1                 | 2            | 3                                |                           |
|-----------------------------------------------------------------------|-------------------|--------------|----------------------------------|---------------------------|
| Kundennumer: 33333<br>Firma:<br>Muster Firma<br>Musterstraße 3<br>PLZ |                   |              |                                  |                           |
| PLZ                                                                   |                   |              |                                  |                           |
| Sie erhalten die Rolle "User". Ein User ka                            | nn alle Funktione | n des Online | e Shops nutzen, außer der Vergal | be weiterer Benutzer. Die |
| Usen                                                                  | renwaltung ist nu | r für Admine | stratoren zugänglich.            |                           |
| É-Mail                                                                |                   | Q            |                                  |                           |
| tte geben Sie Ihre E-Mail Adresse an.                                 |                   |              |                                  |                           |

### Sonderfall: Die Mailadresse wird bereits verwendet.

(Zum Beispiel bei einer office-Adresse, mit der bereits ein Mitarbeiter Ihrer Firma registriert ist). In diesem Fall öffnet sich eine zweite Zeile, in der Sie einen Benutzernamen eingeben müssen.

| E-Mail                                  |            |
|-----------------------------------------|------------|
| Bitte geben Sie Ihre E-Mail Adresse an. |            |
| sh@pipelife.at                          |            |
| Benutzername                            |            |
| testuser_mustermann                     |            |
|                                         |            |
|                                         |            |
|                                         | FORTFAHREN |

Geben Sie hier bitte einen eindeutigen Benutzernamen **ohne Leerzeichen** ein. **Zum Beispiel:** vorname\_nachnameZahl

Füllen Sie nun noch Ihre **persönlichen Daten** (Anrede, Vorname, Nachname) aus, **vergeben Sie ein Passwort** und **akzeptieren Sie die Datenschutzerklärung und die AGB** (Allgemeinen Vertrags- und Lieferbedingungen). Klicken Sie zuletzt auf **"Registrieren"**.

### Wichtiger Hinweis:

Bei der Anmeldung fragt Ihr Browser, ob das Passwort gespeichert werden soll. Wenn Sie dies bestätigen, dann erleichtert dies jede weitere Anmeldung. Aus Sicherheistgründen bleiben Sie nach dem Schließen des Browserfensters maximal drei Stunden eingeloggt. Danach sind Sie automatisch abgemeldet, **ein gespeichertes Pass**wort erleichtert Ihnen aber die Anmeldung.

| 0 | Soll Firefox die Zugangs<br>speichern? | daten für ondemand.com  | ı |
|---|----------------------------------------|-------------------------|---|
|   | max mustermann                         |                         |   |
|   | •••••                                  |                         |   |
|   | Passwort anzeigen                      |                         |   |
|   | <u>S</u> peichern                      | <u>N</u> icht speichern | ~ |

### **Kaufrelevante Daten**

Nach jeder Anmeldung gelangen Sie zu einer Seite mit den "kaufrelevanten Daten".

Hier können Sie – wie bisher – **zwischen Lieferung und Abholung auswählen**, neue Lieferadressen eingeben und auch ein **Projekt auswählen** (soferne in unserem Kundenstamm für Sie aktuell gültige Projekte hinterlegt sind.)

Mit dem Ausfüllen dieser Seite wird bestimmt, ob der Auftrag an eine unserer 20 Verkaufsniederlassungen geht oder über das Zentrallager in Krems abgewickelt wird.

Klicken Sie nach dem Ausfüllen der Seite unten auf "Speichern".

Neu: Diese Seite kann nicht mehr übersprungen werden.

### Neu – viele Artikel auf einmal in den Warenkorb legen

Gehen Sie über die Navigation zu jener Artikelkategorie, aus der Sie kaufen möchten. Zum Beispiel RADOPRESS-Formteile. Nun geben Sie nacheinander bei verschiedenen Artikeln die Mengen ein und klicken dann nur einmal auf den Button "In den Warenkorb". Alle Artikel werden nun auf einmal in den Warenkorb übernommen. Der Warenkorb-Button hängt immer am unteren Bildschirmrand – Sie müssen ihn nicht suchen.

| Winkel                                                                                        | 45°                                                        |                                  |                                                     |                            |   |                                                                                                  |                                                                                                    |
|-----------------------------------------------------------------------------------------------|------------------------------------------------------------|----------------------------------|-----------------------------------------------------|----------------------------|---|--------------------------------------------------------------------------------------------------|----------------------------------------------------------------------------------------------------|
| Name                                                                                          | Bestellbezeichnung                                         | Code                             | VPE                                                 | Status                     |   | Menge/                                                                                           | ΈH                                                                                                    |
| RP Winkel da26 45°                                                                            | RP-W26/45                                                  | AHN                              | 5 Stück                                             | ø                          | - | 2                                                                                                | + Stück ~                                                                                                |
|                                                                                               |                                                            |                                  |                                                     | ~                          | - | 0                                                                                                | + Stück∨                                                                                                 |
| RP Winkel da32 45°                                                                            | RP-W32/45                                                  | AHN                              | 5 Stück                                             | 8                          |   | Min.: 1 St                                                                                       | tück                                                                                                    |
| RP Winkel da40 45°                                                                            | RP-W40/45                                                  | AHN                              | 5 Stück                                             | S                          | - | 5                                                                                                | + Stück V                                                                                                |
|                                                                                               |                                                            |                                  |                                                     |                            |   | Min.: 1 8                                                                                        | tuck                                                                                                    |
| RP Winkel da50 45°                                                                            | RP-W50/45                                                  | AHN                              | 2 Stück                                             | 8                          |   | 2<br>Min.: 1 St                                                                                  | + Stuck V                                                                                                |
|                                                                                               |                                                            |                                  |                                                     | ~                          | _ | 1                                                                                                | + Stück ~                                                                                                |
|                                                                                               |                                                            |                                  |                                                     |                            |   |                                                                                                  |                                                                                                    |
| Muffe                                                                                         | Bestellbezeichnung                                         | Code                             | VPE                                                 | Status                     |   | Menge/                                                                                           | ″EH                                                                                                    |
| Muffe Name RP Kupplung da16                                                                   | Bestellbezeichnung<br>RP-M16                               | Code                             | VPE<br>10 Stück                                     | Status<br>©                | - | Menge/                                                                                           | ″EH<br>+ Stück∨                                                                                          |
| Name<br>RP Kupplung da16                                                                      | Bestellbezeichnung<br>RP-M16                               | Code                             | VPE<br>10 Stück                                     | Status<br>©                |   | Menge/<br>0<br>Min.: 1 St                                                                        | ′EH<br>+ Stück∨<br>äek                                                                                   |
| Name Muffe<br>RP Kupplung da16<br>RP Kupplung da17x2,0                                        | Bestellbezeichnung<br>RP-M16<br>RP-M17                     | Code<br>AHN<br>AHN               | VPE<br>10 Stück<br>10 Stück                         | Status<br>ଙ                |   | Menge/<br>0<br>Min: 1 St<br>5                                                                    | TEH<br>+ Stück →<br>tück<br>+ Stück →                                                                    |
| Name RP Kupplung da16 RP Kupplung da1752,0 RP Kupplung da18                                   | Bestellbezeichnung<br>RP-M16<br>RP-M17<br>RP-M18           | Code<br>AHN<br>AHN<br>AHN        | VPE<br>10 Stück<br>10 Stück<br>10 Stück             | Status<br>©<br>©           |   | Menge/<br>0<br>Min: 1 St<br>5<br>Min: 1 St<br>10                                                 | TEH Stück V<br>Stück V<br>Stück V<br>Stück V<br>Stück V                                                  |
| Name<br>RP Kupplung da16<br>RP Kupplung da17.2,0<br>RP Kupplung da18.                         | Bestellbezeichnung<br>RP-M16<br>RP-M17<br>RP-M18           | Code<br>AHN<br>AHN<br>AHN        | VPE<br>10 Stück<br>10 Stück<br>10 Stück             | Status<br>ଡ<br>ଡ<br>ଡ<br>ଡ |   | Menge/<br>0<br>Min: 1 St<br>5<br>10<br>Min: 1 St                                                 | TEH<br>+ Stück ×<br>+ Stück ×<br>+ Stück ×<br>+ Stück ×                                                  |
| Name .<br>RP Kupplung dat6<br>RP Kupplung dat7x2,0<br>RP Kupplung dat8<br>RP Kupplung dat8    | Bestellbezeichnung<br>RP-M16<br>RP-M17<br>RP-M18<br>RP-M20 | Code<br>AHN<br>AHN<br>AHN<br>AHN | VPE<br>10 Stück<br>10 Stück<br>10 Stück<br>10 Stück | Status<br>ල<br>ල<br>ල      |   | Menge/<br>0<br>Min: 1 St<br>5<br>10<br>Min: 1 St<br>10<br>Min: 1 St<br>0<br>Min: 1 St            | YEH Stück V<br>Gook Stück V<br>Stück V<br>Stück V<br>Stück V<br>Stück V<br>Stück V<br>Stück V<br>Stück V |
| Name RP Kupplung dat6 RP Kupplung dat7x2,0 RP Kupplung dat8 RP Kupplung dat8 RP Kupplung dat8 | Bestellbezeichnung<br>RP-M16<br>RP-M17<br>RP-M18<br>RP-M20 | Code<br>AHN<br>AHN<br>AHN<br>AHN | VPE<br>10 Stück<br>10 Stück<br>10 Stück<br>10 Stück | Status<br>©<br>©<br>©      |   | Menge/<br>0<br>Min: 1 SI<br>5<br>Min: 1 SI<br>0<br>Min: 1 SI<br>0<br>Min: 1 SI<br>0<br>Min: 1 SI | TEH<br>+ Stück ×<br>täck<br>+ Stück ×<br>täck<br>+ Stück ×<br>täck<br>+ Stück ×<br>täck<br>+ Stück ×     |

### Neu – Bestellschritte

Im neuen Shop können Sie die Mengen entweder eintippen, oder aber Sie nutzen die Felder + und - . In diesem Fall ändert sich die Menge automatisch in den möglichen Bestellschritten.

|                                    |             |         | 200 C | 24 C                             |
|------------------------------------|-------------|---------|-------|----------------------------------|
| FT-R16L6 AHA Meter Min.: 600 Meter | FT-R16L6 AH | A Meter | G)    | 600 + Meter ~<br>Min.: 600 Meter |

### Neu – Verpackungseinheiten und Umrechnungsfaktoren

Auf einen Blick sehen Sie nun in der Produktliste, aber auch auf der Produktdetailseite die Verpackungseinheiten. Dies dient zu Ihrer Information. Sie können selbstverständlich weiterhin einzelne Formteile kaufen. Wenn Sie aber auf Originalverpackungen Wert legen, dann erleichtern Ihnen diese Angaben die Bestellung ganzer Kartons.

Für große Mengen können Sie gerne auch den Rechner für die nächstgrößere Verpackungseinheit (z.B. Palette) nutzen.

| Bestellbezeichnung | VPE      | - 1.200 | + Met   | er ^ |
|--------------------|----------|---------|---------|------|
| M3+R50/40K         | 50 Stück | 3,00    | Verp.Eh | C    |
|                    |          | 0,43    | Palette | C    |
| M3+R70/50K         | 50 Stück |         |         |      |
| M3+R100/50K        | 30 Stück |         |         |      |

### Neu – Gleichartige Artikel auf der Produktdetailseite

Auf der Produktdetailseite sehen Sie nun in einer Liste alle gleichartigen Artikel (in anderen Dimensionen oder Längen) und können durch einen einfachen Klick leicht zu diesen wechseln, ohne zurück zur Produktliste gehen zu müssen.

| M3+30/150                                                                                                    | MASTER 3 PLUS                          |
|----------------------------------------------------------------------------------------------------|----------------------------------------|
| M3+ PP Abfl Rohr DN/OD32 0,15m                                                                                                    | DATENBLATT DRUCKEN                     |
| MASTER 3 3-Schicht-Rohr aus PP mit Steckmuffe, Farbe brau<br>Innenschicht glatt: + geringe Schallentwicklung + kein Abreiße<br>Wassersäule • Mittelschicht: + Steifigkeit + große Masse + gut<br>Schallabsorbierung • Außenschicht: + Schlagzähigkeit auch be<br>Temperaturen + keine Muffenbrüche | ın, SN4 •<br>ın der<br>te<br>ei tiefen |
| Verpackungseinheit: 20 Stück                                                                                                    |                                        |
| M3+30/150                                                                                                    | ) - 0 + Stück ∨<br>Min.: 1 Stück       |
| M3+30/150                                                                                                    |                                        |
| M3+30/250                                                                                                    | IN DEN WARENKORB                       |
| M3+30/500                                                                                                    | agernd ZUR MERKLISTE V                 |
| M3+30/1000                                                                                                    |                                        |
| M3+30/1500                                                                                                    |                                        |
| M3+30/2000                                                                                                    |                                        |
| M3+40/150                                                                                                    |                                        |

Impressum: Pipelife Austria GmbH & Co KG 2355 Wr. Neudorf IZ NÖ-Süd, Straße 1, Obj. 27 Tel: 02236 / 67 02-0 office@pipelife.at . www.pipelife.at Fotos: © Pipelife

### Neu – User einladen

Als **Administrator** haben Sie am oberen Bildschirmrand neben dem Menü "Mein Konto" den zusätzlichen Menüpunkt "**Meine Firma"**. Wenn Sie hier klicken, sehen Sie die Funktion "Benutzer einladen". Geben Sie hier die E-Mailadresse der Person ein, die Sie als Benutzer des Shops einladen möchten und definieren Sie die Rolle, welche Sie vergeben möchten. Die Person bekommt dann ein Mail und kann sich über einen Link in diesem Mail ganz einfach registrieren.

| Benutzer einladen  |  |
|--------------------|--|
| E-Mail             |  |
| ROLLEN             |  |
| Administrator      |  |
| User ohne Preise 3 |  |

Hinweis: Hat Ihr Mitarbeiter keine persönliche Mailadresse, dann können Sie die Einladung auch an ihre office-Mailadresse senden (selbst wenn diese schon als User im Shop verwendet wird). Die Person muss dann bei der Registrierung einen eindeutigen Benutzernamen vergeben.

(Achtung: Sollte das Öffnen des Einladungsmails durch den Mitarbeiter vom selben Computer aus erfolgen, auf dem Sie bereits angemeldet sind, dann achten Sie bitte darauf, dass Sie sich vorher abmelden.)

### Neu – Rolle "User ohne Preise"

Als Administrator können Sie bei der Einladung weiterer User die Rolle "User ohne Preise" vergeben. Personen mit dieser Rolle können im Pipelife Webshop bestellen, sehen aber auf der Produktdetailseite nur Bruttopreise. Beim Klick auf diesen Bruttopreis öffnet sich kein Fenster, Konditionen bzw. Nettopreise sind daher nicht sichtbar. Im Warenkorb werden gar keine Preise angezeigt, alle preisrelevanten Funktionen im Menü "Mein Konto" sind für Personen mit dieser Rolle ausgeblendet.

### Neu - Eindeutigere Symbole für die Verfügbarkeitsanzeige

Wie im bisherigen Shop gibt es auch im neuen Webshop zwei verschiedene Arten von Verfügbarkeitsanzeigen:

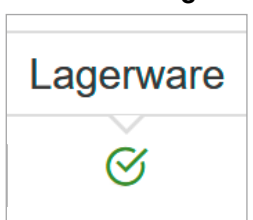

In der **Produktliste** bedeutet dieses Symbol, dass ein Artikel als Lagerware definiert ist. D.h. solche Artikel sind im Regelfall in unseren Verkaufsniederlassungen vorrätig.

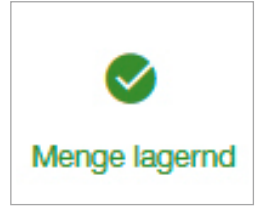

Auf der **Produktdetailseite und im Warenkorb** sehen angemeldete User dieses Symbol: Es bedeuet dass der Artikel in der gewünschten Menge in diesem Augenblick in der jeweiligen Verkaufs-

niederlassung (bzw. im Zentrallager Krems für das Express-Service in der Region Ost) lagernd ist. Das angezeigte Symbol ist Folge einer Live-Abfrage zum Warenbestand in SAP. Daher ist diese Form der Anzeige in der Produktliste (wo hunderte Artikel angezeigt werden können) leider nicht möglich.

In der Vergangenheit wurden diese beiden Verfügbarkeits-Symbole oft verwechselt, weshalb jetzt eine deutlichere optische Unterscheidung getroffen wurde.

### Neu – Mobile Nutzung

Der neue Webshop verfügt über ein "responsive design". D.h. Sie können auch am Smartphone oder Tablet alle Funktionen nutzen.

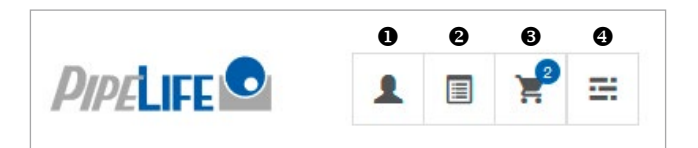

- Das erste Symbol zeigt an, dass Sie angemeldet sind. Beim Antippen wird Ihr Name angezeigt.
- Das zweite Symbol führt zur Schnellerfassung, wo Sie Artikel durch Eingabe der Bestellbezeichnung hinzufügen können.
- Das dritte Symbol verlinkt zum Warenkorb.
- Das vierte Symbol (sog. "Burger-Menü") zeigt eine Auswahl. Hier befinden sich die Funktionen Anmelden/Registrieren, Mein Konto, Meine Firma und die ersten drei Ebenen der Navigation (Kategorien von Artikeln).

Die weiteren Navigationsebenen werden erst sichtbar, wenn Sie durch Antippen einer der Navigationsebenen im Burger-Menü eine Produktliste öffnen.

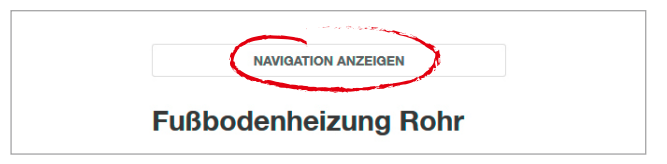

### **Neues Design**

Was Ihnen sicher sofort auffallen wird, ist das neue Design des Shops.

- Produktbilder stehen nun oben, neben der Überschrift der Artikelgruppe. Dadurch bleibt mehr Platz für eine übersichtliche Darstellung der Artikel (inklusive Anzeige der Verpackungseinheiten).
- Mengenfelder stehen alle auf "0", die Mindestmenge steht darunter.

| FLOORIN                   | ERM Kunststoffrohr                       | PE-RT |               |        |                 |   |   |         |
|---------------------------|------------------------------------------|-------|---------------|--------|-----------------|---|---|---------|
| Name                      | Bestellbezeichnung                       | Code  | VPE           | Status | Menge/EH        |   |   |         |
| FT Pert Fbh Rohr da16x2,0 | FT-R16L6                                 | AHA   | 3600          | G      | -               | 0 | + | Meter ~ |
| 300m                      | THISES                                   | 7001  | Meter         |        | Min.: 600 Meter |   |   |         |
| FT Pert Fbh Rohr da17x2,0 | ET D1716                                 | ALIA  | 2400          | Ø      | -               | 0 | + | Meter V |
| 500m                      | C. C. C. C. C. C. C. C. C. C. C. C. C. C | AND A | Motor         | 9      | Min.: 600 Meter |   |   |         |
| FT Pert Fbh Rohr da18x2,0 | FT-R18L4                                 | AHA   | 2800<br>Meter | Ø      | -               | 0 | + | Meter ~ |
| 100m                      |                                          |       |               |        | Min.; 400 Meter |   |   |         |
| FT Pert Fbh Rohr da20x2,0 | ET DOOL O                                |       | 1440          | 64     | -               | 0 | + | Meter V |
| 240m                      | PT-PicuLe.4                              | AHA   | Motor         | 0      | Min.: 240 Meter |   |   |         |

- Die Buttons "in den Warenkorb" und "zur Merkliste" hängen immer am unteren Bildschirmrand. Dort bleiben sie auch, wenn Sie nach unten oder oben scrollen.
- In der oben angeordneten Produktnavigation öffnet sich nun – im Vergleich zum alten Shop – eine zusätzliche Ebene. Erst dann springt die Navigation in einen seitlich angeordneten Balken.

| HAUSTECHNIK                                   | TIEFBAU              |   |                                 |  |  |
|-----------------------------------------------|----------------------|---|---------------------------------|--|--|
| Abfluss-Systeme                               |                      | > | Aler.                           |  |  |
| FLOORTHERM Fußboden- und<br>Wandheizung       |                      | > | Fußbodenheizung Rohr            |  |  |
| RADOPRESS MVB-System f. Heizung<br>u. Sanitär |                      | > | Heizkreisverteiler und Schrank  |  |  |
|                                               |                      |   | Fußbodenheizung Unterbau        |  |  |
| C-PRESS C-Sta                                 | hl-System f. Heizung | > | Fußbodenheizung Rohranschluss   |  |  |
| AIRTHERM Wor                                  | nraumlüftung         | > | Fußbodenheizung Kupplung        |  |  |
| Alternativenergie                             |                      | > | Gewindeübergang                 |  |  |
| Werkzeug                                      |                      | > | Multiklemm-Trockenverlegesystem |  |  |

### Preisanzeige

Preis - Pop-up auf der

Warenkorb

Produktdetailseite und im

 In der Produktliste werden keine Bruttopreise mehr angezeigt, um mehr Platz für die relevanten Informationen zu schaffen. Sie finden den Bruttopreis nach wie vor auf den Produktdetailseiten. Wenn Sie dort auf den Preis klicken, dann öffnet sich ein Fenster mit allen Rabattinformationen. Das gleiche Pop-Up finden Sie auch im Warenkorb, wenn Sie dort auf den Preis klicken.

| Preis pro 1 Meter<br>(Mindestbestellmeng | ge: 100 Meter)                 |              |
|------------------------------------------|--------------------------------|--------------|
| Bruttolistenpreis (                      | exki. Mwst.)                   | 5,59€        |
| Rabatte<br>Rabattcode AHM                |                                | -10 %        |
| Mein Preis (exkl. Mwst.)                 |                                |              |
| Mein Preis (exi                          | kl. Mwst.)                     | 1,79€        |
| Mein Preis (exl                          | <li>Kl. Mwst.)<br/>5,59 €</li> | 1,79€<br>AHM |

### Neu – Merklisten erstellen

Die Erstellung von Merklisten funktioniert teilweise anders als im bisherigen Webshop.

Bevor Sie einen Artikel zu einer Merkliste hinzufügen können, **müssen Sie zuerst eine Merkliste erstellen.** Sie finden diese Funktion in Ihrem Warenkorb. Klicken Sie hier auf "Neue Merkliste erstellen". Vergeben Sie einen Namen für die Merkliste, eine Beschreibung ist möglich aber nicht notwendig. Klicken Sie dann auf "Speichern".

| MERKLISTE                                  | ×                               |             |                    |
|--------------------------------------------|---------------------------------|-------------|--------------------|
| I'm Warenkorb wird als Merkliste gespeiche | rt.                             |             |                    |
| Name                                       |                                 |             |                    |
|                                            | Varbiebende Zeicher: 285        | HODHEA      | BON 1              |
| Beschreibung                               |                                 |             |                    |
|                                            |                                 |             |                    |
|                                            | d.<br>Verbiebende Zeichert 255- |             |                    |
|                                            |                                 | INSTATUTO I |                    |
|                                            |                                 |             |                    |
| SPEICH                                     | EPH                             | NEUE M      | ERILISTE ERSTELLED |

- Hatten Sie zu diesem Zeitpunkt Artikel im Warenkorb, so befinden sich diese Artikel (in der gleichen Menge) nun in der Merkliste und **der Warenkorb wird geleert.** War der Warenkorb leer, dann ist auch die Merkliste leer.
- Nun können Sie aus der Produktdetailseite und aus der Produktliste Artikel zu Ihrer Merkliste hinzufügen, vorausgesetzt Sie haben eine **Menge eingegeben**. Wie beim Warenkorb können Sie auch zur Merkliste verschiedene Artikel mit einem einzigen Klick hinzufügen.

### Neu – Mehr Sicherheit

Ihre Zugangsdaten werden nicht mehr direkt im Shop gespeichert, Ihr Userkonto wird dadurch noch sicherer. Ihr neues Konto gilt derzeit "nur" für den Shop, wird in Zukunft aber auch für alle Anwendungen und Webseiten gültig sein, bei denen ein Login erforderlich ist. Für Sie als Shopbenutzer bedeutet das, dass Sie keinerlei weitere Zugangsdaten mehr brauchen werden. Mit dem Pipelife Shop Konto haben Sie alles bereits angelegt. Ein weiteres Feature unserer neuen Lösung ist auch das Consent Management. Damit stellen wir sicher, dass Sie immer über die neueste Version unser Geschäftsbedingungen in Kenntnis gesetzt werden.

### Wichtig: Wir haben keinen Zugriff auf Passwörter.

Passwörter werden lediglich verschlüsselt gespeichert. Das heißt, niemand außer Ihnen hat Zugriff auf Ihr Passwort. Damit müssen wir aber auch im Falle, dass ein Passwort vergessen wurde, unbedingt auf die "Passwort vergessen" Funktion verweisen. Aus technischen Gründen ist es uns nicht möglich, für Kunden das Passwort zurückzusetzen.

Alles in Allem haben wir im Zuge des Redesigns alle Anstrengungen unternommen, auch die Sicherheit des Shops auf die aktuellsten Standards zu bringen und Ihnen damit ein noch sichereres Einkaufen anbieten zu können.